## Log in guidance for Microsoft Teams for students

1. Download the teams app <u>https://www.microsoft.com/en-gb/microsoft-365/microsoft-teams/download-app</u> (Alternatively via <u>www.office.com</u>) or go to the Rutlish website for the link <u>Rutlish School - Learning links</u>

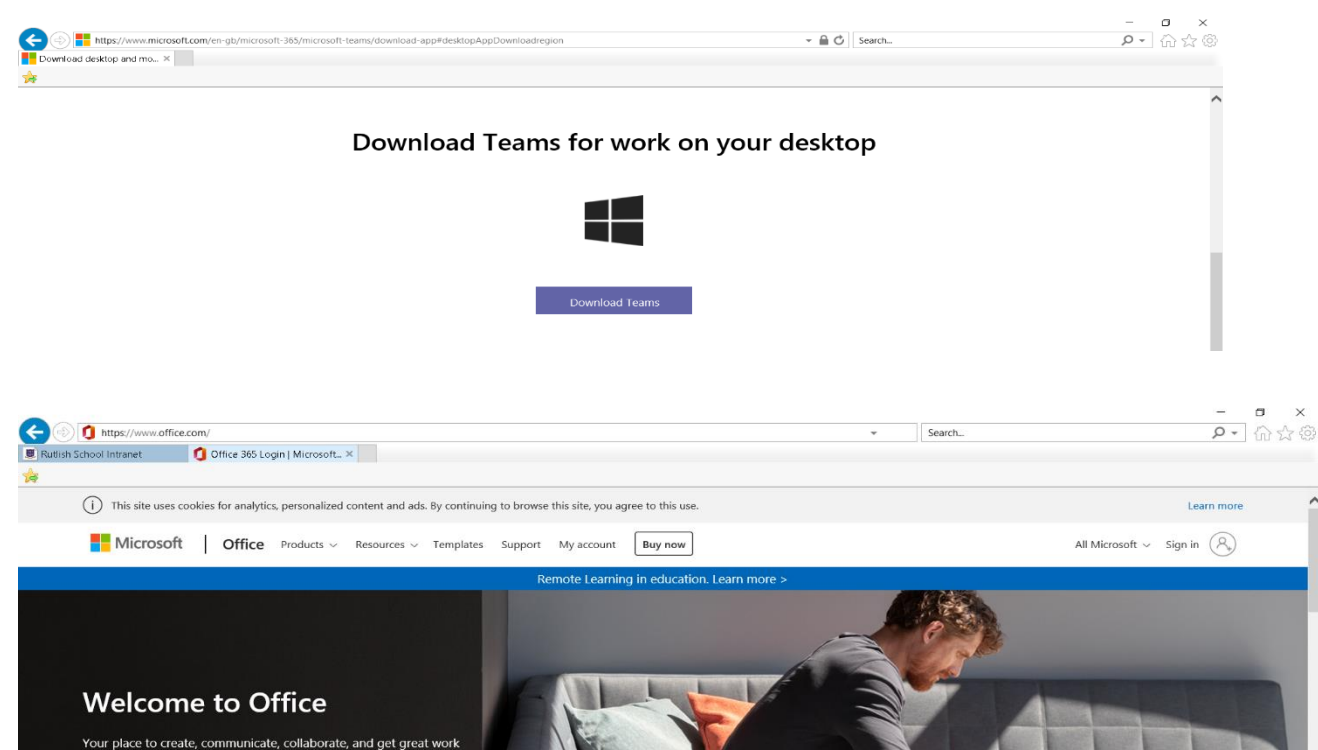

2. Click sign in.

Get Office

3. Use Fronter login@o365.rutlish.merton.sch.uk Use Fronter password: if you do not know ask your teacher they will get it and send it to you. Eg. jsmith4.315@o365.rutlish.merton.sch.uk

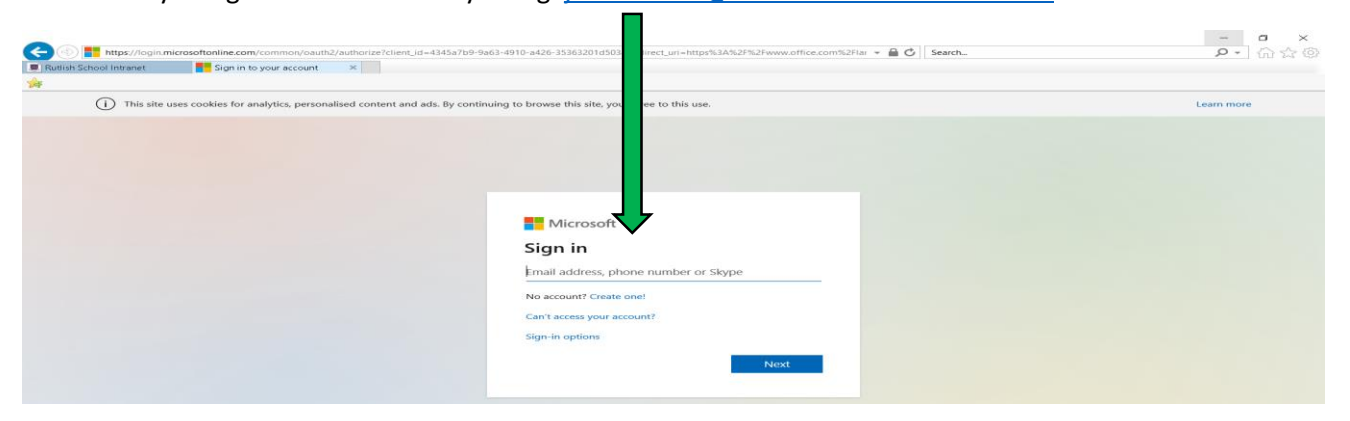

## 4. Select teams

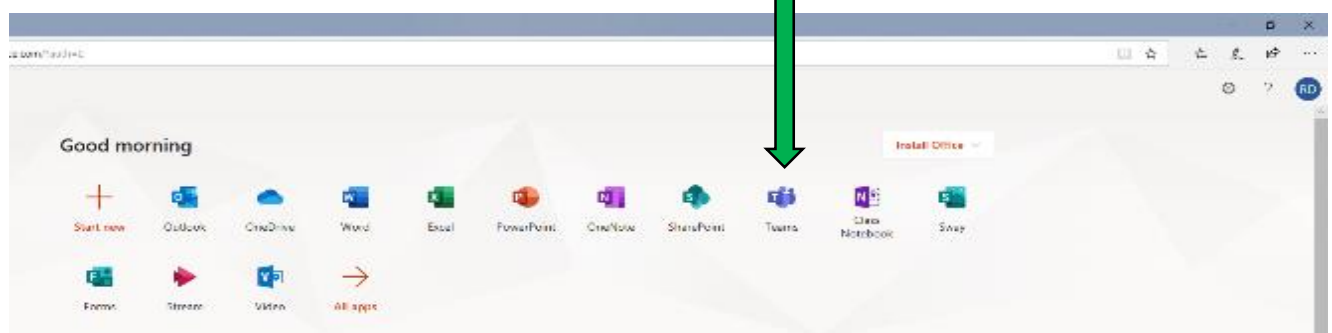